# 超星成人教育综合管理平台

(学生版)

用

户

手

册

超星集团成人教育运维团队

## 1. 登录

登录网址:gzyykjxy.jxjy.chaoxing.com

使用本系统最佳浏览器为火狐、谷歌 chrome, IE9.0 以上, 360 浏览器。

本地址是平台名称选择**广州应用科技学院继续教育综合管理平台**,在下 面的登录窗口输入账号,密码和验证码,即可登录平台。如下图所示:

| 学号/工号/账号 |        |
|----------|--------|
| 密码       | ×      |
| 輸入右边四位数字 | 42     |
| 登录       |        |
|          | 手机验证码登 |

账号:学生学号;

密码: edu@身份证后6位

备注说明: 应国家网安部要求, 须对密码进行优化, 因此第一次登录平

#### 合时须输入手机号验证,并修改密码。

# 2.完善信息流程

(1) 进入之后, 在左侧导航栏点击课程, 可以看到"学生服务", 点击即可

### 进入个人信息页面。

查看/编辑

|    | 0     | 个人偏意   | n6/Sil          | 他皇主新   | 國際原用 符號回答 2024-05-21<br>國際原用 行用的符 2024-04-03 |
|----|-------|--------|-----------------|--------|----------------------------------------------|
|    |       | arts 1 | 10 <u>0</u> 547 | #97258 |                                              |
| H  | #6    |        |                 |        |                                              |
| 10 | 3##il | -      | _               |        |                                              |
| 25 | 在城地縣  | 学位     | 学位分组考试          | 学位审组条件 | 学位申请                                         |
| M  | 课程暂代  |        |                 |        |                                              |
| Г  | 学生最异  |        |                 |        |                                              |
|    | HB.   |        |                 |        |                                              |
|    | 常试服务  |        |                 |        |                                              |
|    | 举业课程  |        |                 |        |                                              |
| -  | 小相    |        |                 |        |                                              |
| 8  | 唐讯录   |        |                 |        |                                              |
| 1  | 笔记    |        |                 |        |                                              |
| 0  | 云曲    |        |                 |        |                                              |

(2) 点击"查看/编辑",即可进行查看并完善相关信息。

| 自然信息              |         |            |       |
|-------------------|---------|------------|-------|
| 姓名: 订             |         |            |       |
| 性别:               |         | + 1.4      | + 1.4 |
| 出生日期: 1 1         |         | *14        | *14   |
| 民族: 2             |         |            |       |
| 政治面貌:「群众 🖌        |         | 入学照片       | 毕业照月  |
| 证件类型:中华人民共和国居民身份证 |         |            |       |
| 证件号码: 🔺           |         |            |       |
| 入学方式:             |         |            |       |
| 学结信息              |         |            |       |
| 学籍状态: 1           | 学号:     | -          |       |
| 教学点: 1            | 培养层次:   | 专升本        |       |
| 培养专业: 法学          | 学籍年级:   | 2024级      |       |
| 考生号: 234          | 学习年级:   | 2024级      |       |
| 班级:               | 学习形式:   | 國授         |       |
| 学制: 2.5           | 入学日期:   | 2024-03-01 |       |
| 专业关别:             | 预计毕业日期: | 2026-07-01 |       |
| 报考专业科关:           | 学生类别:   | 正式生        |       |
| 进修学号:             |         |            |       |
|                   |         |            |       |
| ^ 雅页: /           | * 于机号码: | TETUE      |       |
| 电子邮箱:             | 家庭地址:   |            |       |
| * 收(牛地址:          | 邮政编码:   |            |       |
| 当前工作单位:           | 职务:     |            |       |

(3) 信息变更(根据已有的学籍信息,修改完善个人信息,最后保存送审)

| 姓名:               | and an interest                                            |          | 变更信息。  |
|-------------------|------------------------------------------------------------|----------|--------|
| Company of        | iller .                                                    | 姓名:      | amili- |
| 性别:               |                                                            | 性别:      |        |
| 民族:               | 汉族                                                         | 民族:      | -      |
| 主日期:              | 2                                                          | 出生日期:    | Y      |
| <del>\$号</del> 码: | 44                                                         | 证(件号码:   |        |
| <b>第</b> 原因:      | 具体申请原因, 字数5-200字。                                          |          |        |
|                   | 1. 图片请控制在5M内;                                              |          |        |
|                   | 2. 证件字段和窗片满新无涂抹。<br>3. 窗片必须为pns和jps格式。                     | 上传材料必需清晰 |        |
|                   | 2. 证件字段和窗片满棚无涂抹。<br>3. 窗片必须为pns和jps格式。                     | 上传材料必需清晰 |        |
| :电子签<br>名         | <ol> <li>证件字段和窗片满狮无涂抹。</li> <li>窗片边须为pns和jps格式。</li> </ol> | 上传材料必需清晰 |        |